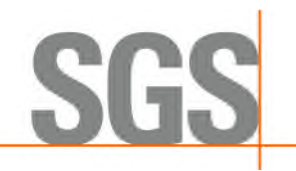

Download Procedure of Test Report FORM-ADMP-CHP-005-01

Version Date: 2021.12.06

## **Step1** : Please click the hyperlink in the following red rectangle SGS Test Report : ETR21B0XXXX;ETR21B0XXXX;ETR21B0XXXX;ETR21B0XXXX [ABC Co., LTD.] 2021/12/3 (週五) 下午 05:59 📲 I I 2 I I 4 I I 6 I I 8 I I 10 I I 12 I I 14 I 16 I 18 I 20 I 22 I 24 I 28 I 28 I 30 I 32 I 34 I 36 I 38 I 40 I 42 I 44 I 46 💻 Dear Sir. Please download the test report via below link Download Link : https://eecloud.sgs.com/Region TW/ReportDownload.aspx?c= -4cc0 8e42-bb &verify= &lan=en-US lest Report No : EIR21BUXXXX, EIR21BUXXXX, EIR21BUXXXX, EIR21BUXXXX Any future requirement on report amendment will be charged a USD 17 service fee. Step 2 : Please decide to download single-/ multi-/ all test report(s) 🕒 PDF 2.1 Single report : Please click the orange rectangle 2.2 Multi-reports : Please click each check box " " " in front of number , after selection, please click the orange rectangle under the table Click to download multiple PDF to download the selected reports. 2.3 All reports : Please click the top and left first check box " $\Box$ " near "report number", after selection, please click the orange rectangle Click to download multiple PDF to download the selected reports.

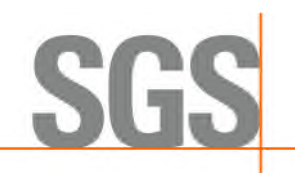

Download Procedure of Test Report FORM-ADMP-CHP-005-01

Version Date: 2021.12.06

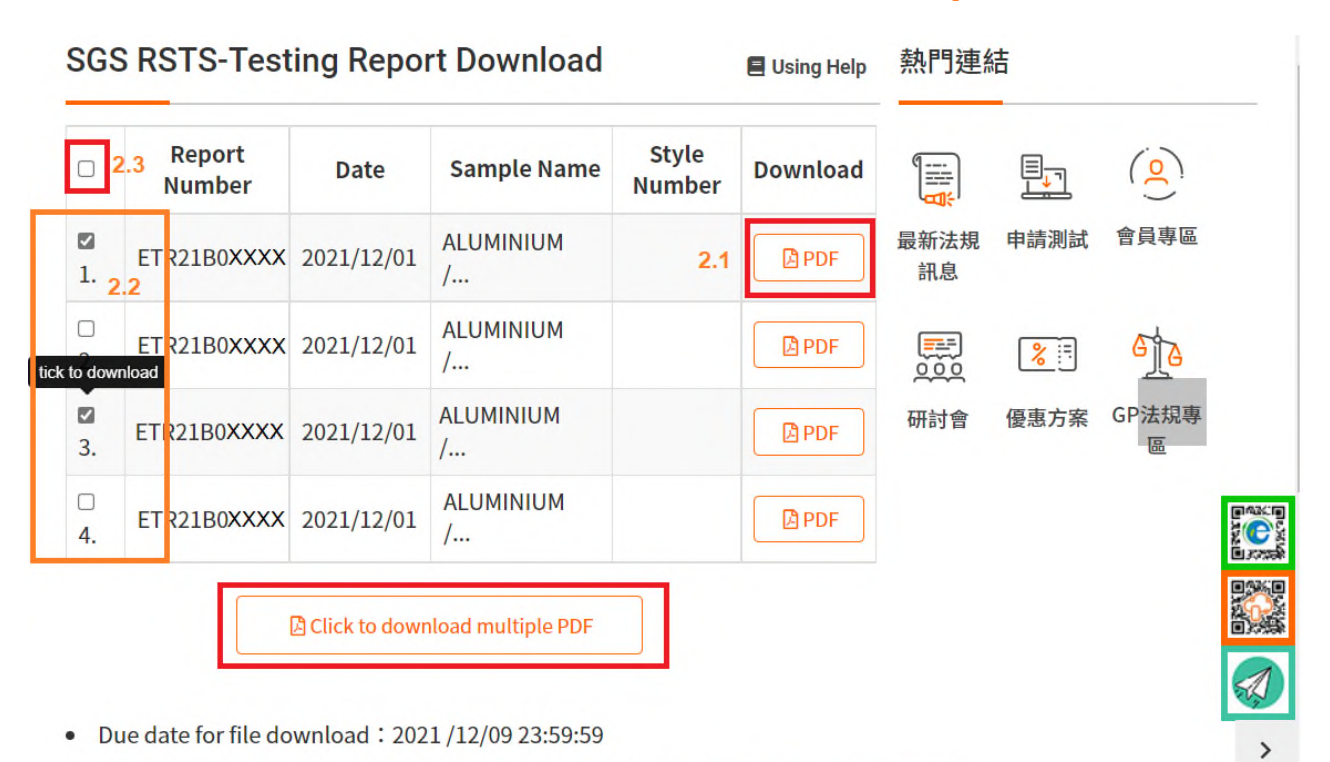

Instruction for setup of multi-file download and save path : @ (Edge) 、 ③ (Chrome) .

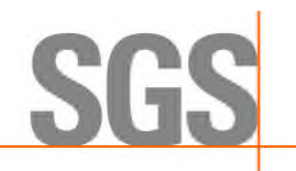

## Download Procedure of Test Report FORM-ADMP-CHP-005-01

## Step 3 : Open folder to find out downloaded report(s)

During download process, the downloading report number(s)/ files appear in the up and right corner of the monitor screen like the following red rectangle. Please move mouse cursor to

right side of the last downloaded file. After the Icon

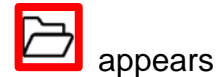

E Using Help

**煞门**建結

and the browse will open the folder in that the downloaded files are saved Please click

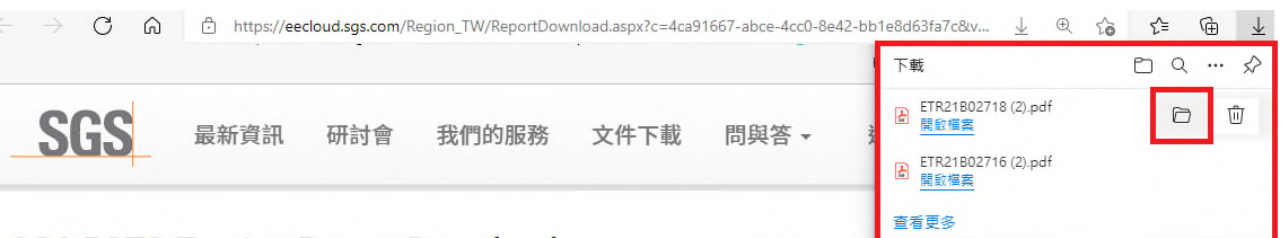

## SGS RSTS-Testing Report Download

| Image: Set R21B0XXXX       2021/12/01       ALUMINIUM       Image: Set R21B0XXXX       Set R21B0XXXX       2021/12/01       ALUMINIUM       Image: Set R21B0XXXX       Set R21B0XXXX       2021/12/01       ALUMINIUM       Image: Set R21B0XXXX       Set R21B0XXXX       2021/12/01       ALUMINIUM       Image: Set R21B0XXXX       Set R21B0XXXX       2021/12/01       ALUMINIUM       Image: Set R21B0XXXX       Set R21B0XXXX       2021/12/01       ALUMINIUM       Image: Set R21B0XXXX       Set R21B0XXXX       2021/12/01       ALUMINIUM       Image: Set R21B0XXXX       Set R21B0XXXX       2021/12/01       ALUMINIUM       Image: Set R21B0XXXX       Set R21B0XXXX       2021/12/01       Set R21B0XXXX       Set R21B0XXXX       Set R21B0XXXX       2021/12/01       ALUMINIUM       Image: Set R21B0XXXX       Set R21B0XXXX       Set R21B0XXXX       2021/12/01       ALUMINIUM       Image: Set R21B0XXXX       Set R21B0XXXX       Set R21B0XXXXX       Set R21B0XXXX       Set R21B | ()           | ∎ <sub>₽</sub> ٦ |            | Download | Style<br>Number | Sample Name                                                                       | Date                             | Report<br>Number |         |
|----------------------------------------------------------------------------------------------------|--------------|------------------|------------|----------|-----------------|-----------------------------------------------------------------------------------|----------------------------------|------------------|---------|
| 2.       ETR21B0XXXX       2021/12/01       ALUMINIUM       PDF       ● PDF         3.       ETR21B0XXXX       2021/12/01       ALUMINIUM       ● PDF       ● PDF         4       ETR21B0XXXX       2021/12/01       ALUMINIUM       ● PDF       ● PDF         4       ETR21B0XXXX       2021/12/01       ALUMINIUM       ● PDF       ● PDF                                                                                                    | t 會員專區       | 申請測試             | 最新法規<br>訊息 | PDF      |                 | ALUMINIUM<br>/                                                                    | 2021/12/01                       | ETR21B0XXXX      | ✓<br>1. |
| Image: Second state of the description below.       ALUMINIUM       Image: Second state of the description below.         Image: Second state of the description below.       Image: Second state of the description below.       Image: Second state of the description below.                                                                                                    | 6 jo         | <mark>%</mark> = |            | PDF      |                 | ALUMINIUM<br>/                                                                    | 2021/12/01                       | ETR21B0XXXX      | ⊐<br>2. |
| ETR21B0XXXX 2021                                                                                                    | ≩ GP法規專<br>區 | 優惠方案             | 研討會        | PDF      |                 | ALUMINIUM<br>/                                                                    | 2021/12/01                       | ETR21B0XXXX      | ✓<br>3. |
| Setup of Multi-file Download and                                                                                                    |              |                  |            | PDF      |                 | cannot download, please<br>to the description below<br>of Multi-file Download and | 2021 If you of refer to Setup of | ETR21B0XXXX      | □<br>4. |

- Due date for file download : 2021 /12/09 23:59:59
- Instruction for setup of multi-file download and save path : @ (Edge) > ③ (Chrome) .